### Dans un premier temps allez sur le site Badiste.fr et inscrivez-vous

| Badiste        | Inscription aux tournois de badminton |                                                                |                                                                                                    |  |  |  |  |  |  |  |  |
|----------------|---------------------------------------|----------------------------------------------------------------|----------------------------------------------------------------------------------------------------|--|--|--|--|--|--|--|--|
| Badminton      |                                       |                                                                |                                                                                                    |  |  |  |  |  |  |  |  |
| 🧯 Les tournois | Selectionnez votre club               |                                                                |                                                                                                    |  |  |  |  |  |  |  |  |
| 📌 Les joueurs  |                                       |                                                                |                                                                                                    |  |  |  |  |  |  |  |  |
| V Les Tops     |                                       | Département                                                    | 06 - Alpes maritime                                                                                                    |  |  |  |  |  |  |  |  |
| 🔿 Forum        |                                       | Club*                                                          | Cagnes-sur-Mer: Union Sportive de Cagnes sur Mer - Badminton (USCB) •                                                                                                    |  |  |  |  |  |  |  |  |
| Chercher       | 1                                     | Mot de passe du club*                                          |                                                                                                    |  |  |  |  |  |  |  |  |
| S'identifier   | P s                                   | Pour connaître le mot de pas<br>5i votre club ne figure pas da | se de votre club, adressez-vous à vos responsables club.<br>ans la liste ci-dessus et que vous êtes responsable club, il faut demander sa création.<br>Continuer<br>* Champ obligatoire |  |  |  |  |  |  |  |  |

Le mot de passe est à demander à un responsable du club.

Suivre les indications.

Une fois inscrit vous devez vous identifier afin de pouvoir consulter ou vous inscrire à un tournoi

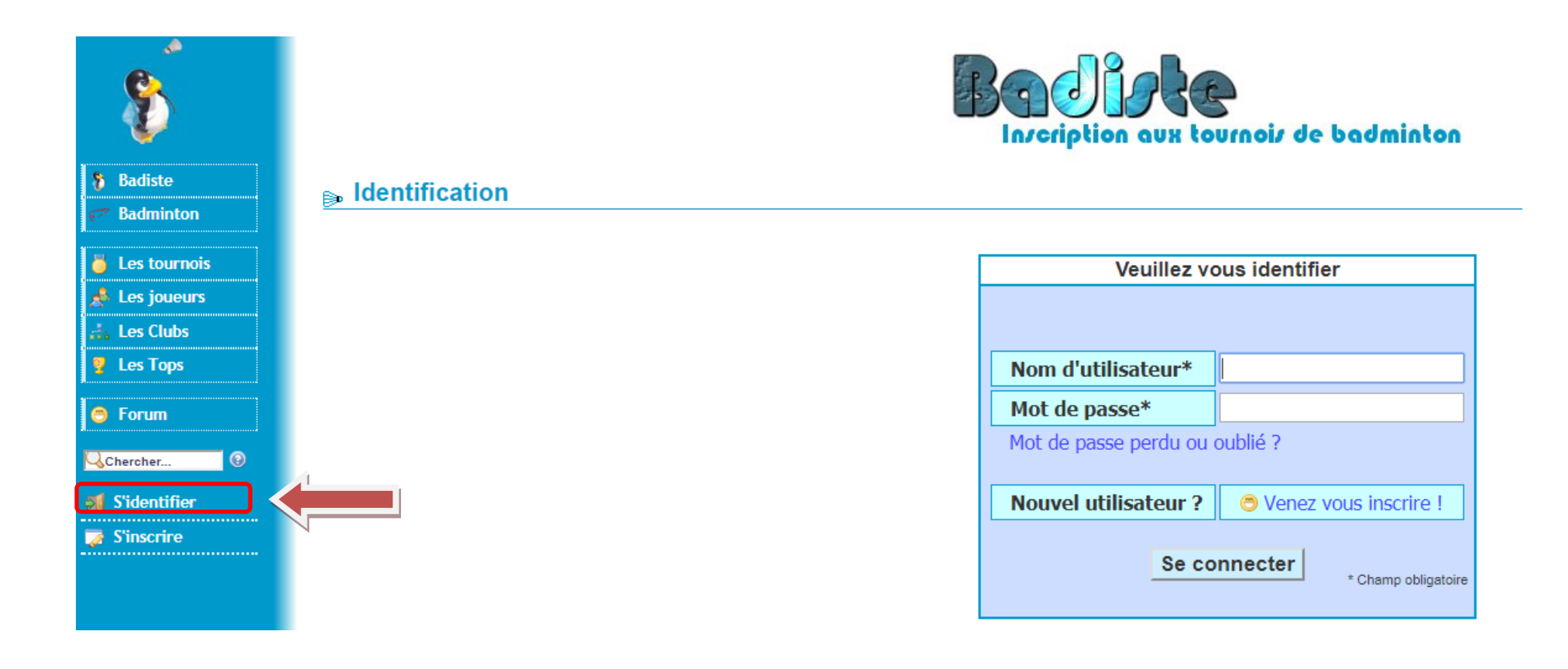

Saisir votre nom d'utilisateur et votre mot de passe (précédemment créé)

#### Vous avez accès à la liste des tournois

| 8              | Incription aux tournoiz de badminton |                                                         |                |              |                  |       |          |                     |                                     |         |                 |  |  |  |  |
|----------------|--------------------------------------|---------------------------------------------------------|----------------|--------------|------------------|-------|----------|---------------------|-------------------------------------|---------|-----------------|--|--|--|--|
| 🐉 Badiste      | <ul> <li>Les tournois</li> </ul>     |                                                         |                |              |                  |       |          |                     |                                     |         |                 |  |  |  |  |
| 💄 alex63       |                                      |                                                         |                |              |                  |       |          |                     |                                     |         |                 |  |  |  |  |
| 🍇 Mon club     |                                      |                                                         |                |              |                  |       |          |                     | l l                                 |         | 55 des tour     |  |  |  |  |
| ኛ Badminton    | Les tournois                         |                                                         |                |              |                  |       |          |                     |                                     |         |                 |  |  |  |  |
| 📕 Les tournois |                                      |                                                         |                |              |                  |       |          |                     |                                     | 🗎 Té    | lécharger       |  |  |  |  |
| 📣 Les joueurs  |                                      | Catégorie: Toutes V Distance: Tout V Classement: Tous V | Date: 6 mois • | ok           |                  |       |          |                     |                                     |         |                 |  |  |  |  |
|                |                                      | Date V Nom<br>17 nov. 🐻 🖉 📾 BadBoy Night                | ESA            | Region<br>18 | 562 🗗            | Nat.  | 21 sept. | Categorie<br>Senior | P.D.R                               | 5 nov.  | Nb ins. Inscrit |  |  |  |  |
|                |                                      | 17 nov. 🐻 🖉 🖻 Tournoi promotion de Vern                 | USV            | 35           | 834 🗗            | Inter | 23 oct.  | Senior              | P                                   | 12 nov. | 7               |  |  |  |  |
| Y Les lops     |                                      | 18 nov. 🐻 🖉 🖻 44ème tournoi d'Eaubonne N et R           | CSME           | 95           | 701 🛃            | Nat.  | 12 sept. | Senior              | N2N3+,R4+N3,R5+R4-,R6R5-            | 1 oct.  | 18              |  |  |  |  |
| С Болит        |                                      | 18 nov. 🐻 🖉 🖻 Tournoi des Cerfs-Volants                 | ASEB           | 91           | 660 🗗            | Nat.  | 16 août  | Jeune,Vét,Senior    | N3,R4,R5,R6,D7,D8,D9,P,NC           | 8 oct.  | 9               |  |  |  |  |
|                |                                      | 18 nov. 🛃 🖉 🔂 7ème TOURNOI des CHATS                    | USCB           | 77           | 634 🗗            | Nat.  | 6 sept.  | Senior              | R5,R6,D7,D8,D9,P10,P11,P12          | 8 oct.  | 3               |  |  |  |  |
| Chercher 0     |                                      | 18 nov. 🛃 🖉 🞰 1er Tournoi de doubles                    | ALJL           | 78           | 722 🗗            | Nat.  | 18 sept. | Jeune,Vét,Senior    | R5,R6,D7,D8,D9,P,NC                 | 10 oct. | 0               |  |  |  |  |
|                |                                      | 18 nov. 🐻 🖉 📾 BAD O'VILLAGE                             | MBCO           | 78           | 711 🗗            | Nat.  | 28 sept. | Senior et Vétéran   | NC/P12/P11,P10/D9,D8/D7,R6/R5       | 15 oct. | 5               |  |  |  |  |
| Déconnexion    |                                      | 18 nov. 🛃 🖉 🞰 4ème Tournoi de Brocéliande               | BPP            | 56           | 879 <b>&amp;</b> | Nat.  | 16 oct.  | Jeune et Senior     | N2,N3,R4,5,6,D7,8,9,P10,P11,P12,NC  | 16 oct. | 33              |  |  |  |  |
| alex63]        |                                      | 18 nov. 🐻 🖉 🔂 Chambray Les Doubles 4                    | USCB           | 37           | 648 🗗            | Nat.  | 20 sept. | Senior et Vétéran   | R6-D7,D8-D9,P10-NC                  | 21 oct. | 68              |  |  |  |  |
|                |                                      | 18 nov. 🐻 🖉 🖻 M'Isle Plumes                             | VDI            | 25           | 428 🗗            | Nat.  | 20 août  | Senior              | R,D,P                               | 24 oct. | 12              |  |  |  |  |
|                |                                      | 18 nov. 🐻 🖉 🛅 La Plume du COC                           | BY43           | 43           | 292 🗗            | Inter | 21 août  | Senior              | N3,R4,R5,R6,D7,D8,D9,P10,P11,P12,NC | 25 oct. | 87              |  |  |  |  |
|                |                                      | 18 nov. 🐻 🖉 🛅 9ème Badadonf Tour                        | VOSB           | 95           | 698 🗗            | Nat.  | 17 oct.  | Senior et Vétéran   | D,P                                 | 25 oct. | 3               |  |  |  |  |
|                |                                      | 18 nov. 🐻 🖉 🛅 RUSH 2017                                 | RBFD           | 21           | 443 🗗            | Nat.  | 23 sept. | Senior              | N3,R,DetP                           | 25 oct. | 111             |  |  |  |  |
|                |                                      | 18 nov. 🐻 🖉 🛅 9°OPEN DE BICETRE                         | CSAFKB         | 94           | 680 🗗            | Inter | 24 oct.  | Senior              | NC-P11;P10-D9;D8-D7                 | 25 oct. | 31              |  |  |  |  |

A l'aide des filtres vous pouvez affiner votre recherche :

Soit par Catégorie

Soit par distance

Soit par classement

Soit par date

Sélectionner le tournoi auquel vous voulez participer,

Attention aux catégories auxquelles vous pouvez participer.

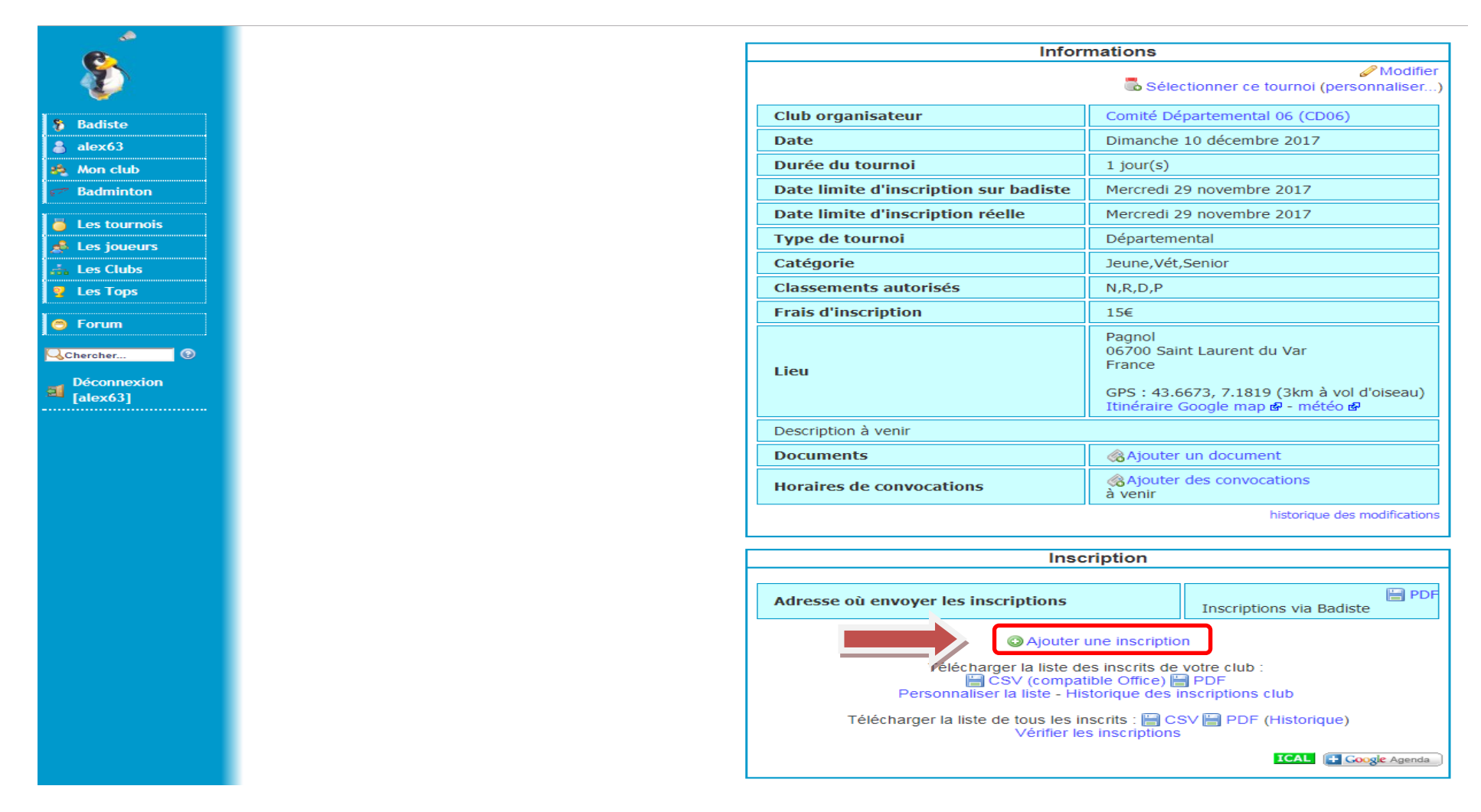

Cliquez sur « Ajouter une inscription » et renseignez les diverses informations demandées.

Ne pas oublier de faire le chèque correspondant à votre inscription et le remettre soit au responsable compétitions adultes, soit au responsable compétitions jeunes.